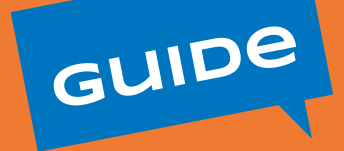

## **VOUS EMPLOYEZ** DIRECTEMENT UN SALARIÉ

dans le cadre de votre plan d'aide d'Allocation Personnalisée d'Autonomie

# Comment gérer votre compte CESU sur le site cesu.urssaf.fr

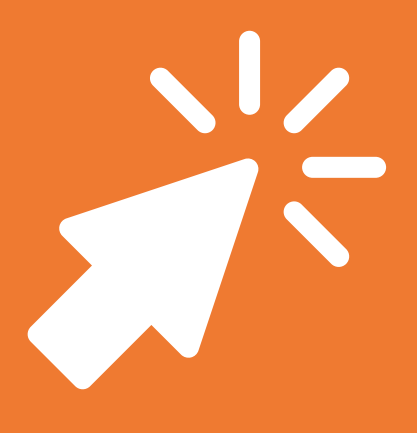

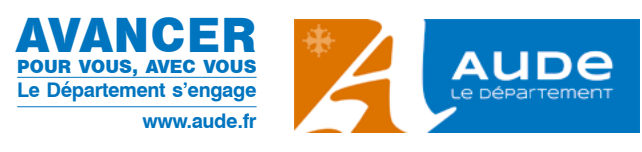

### **VOUS EMPLOYEZ DIRECTEMENT UN SALARIÉ**

Vous bénéficiez d'un plan d'aide d'Allocation Personnalisée d'Autonomie (APA) et vous avez souhaité que tout ou partie de l'aide humaine soit réalisée par un salarié que vous emploierez directement.

Ce choix de l'emploi direct en **Chèque Emploi Service Universel (CESU)** nécessite que vous réalisiez vous-même l'ensemble des formalités administratives.

Ainsi vous devrez créer un compte sur le site internet du Chèque Emploi Service Universel (CESU) et y déclarer chaque mois votre salarié.

Ce document vous explique comment le faire.

Si votre salarié travaille plus de 4 semaines consécutives ou plus de 8 heures par semaine, vous devrez établir un contrat de travail.

Pour plus d'information vous pouvez contacter votre Espace seniors.

### Étape I-Je crée mon compte CESU en ligne

La création de votre compte CESU en ligne s'effectue en 2 phases :

- la création et l'activation de votre compte CESU,

- l'enregistrement de votre premier salarié et de vos coordonnées bancaires.

En tant que futur employeur, vous avez besoin :

- d'une adresse mail valide,
- de vos coordonnées bancaires (RIB),
- des coordonnées de votre salarié ainsi que de son numéro de Sécurité Sociale ou, à défaut, de sa date et ville de naissance.

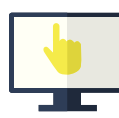

### PHASE 1. Création et activation de votre compte CESU

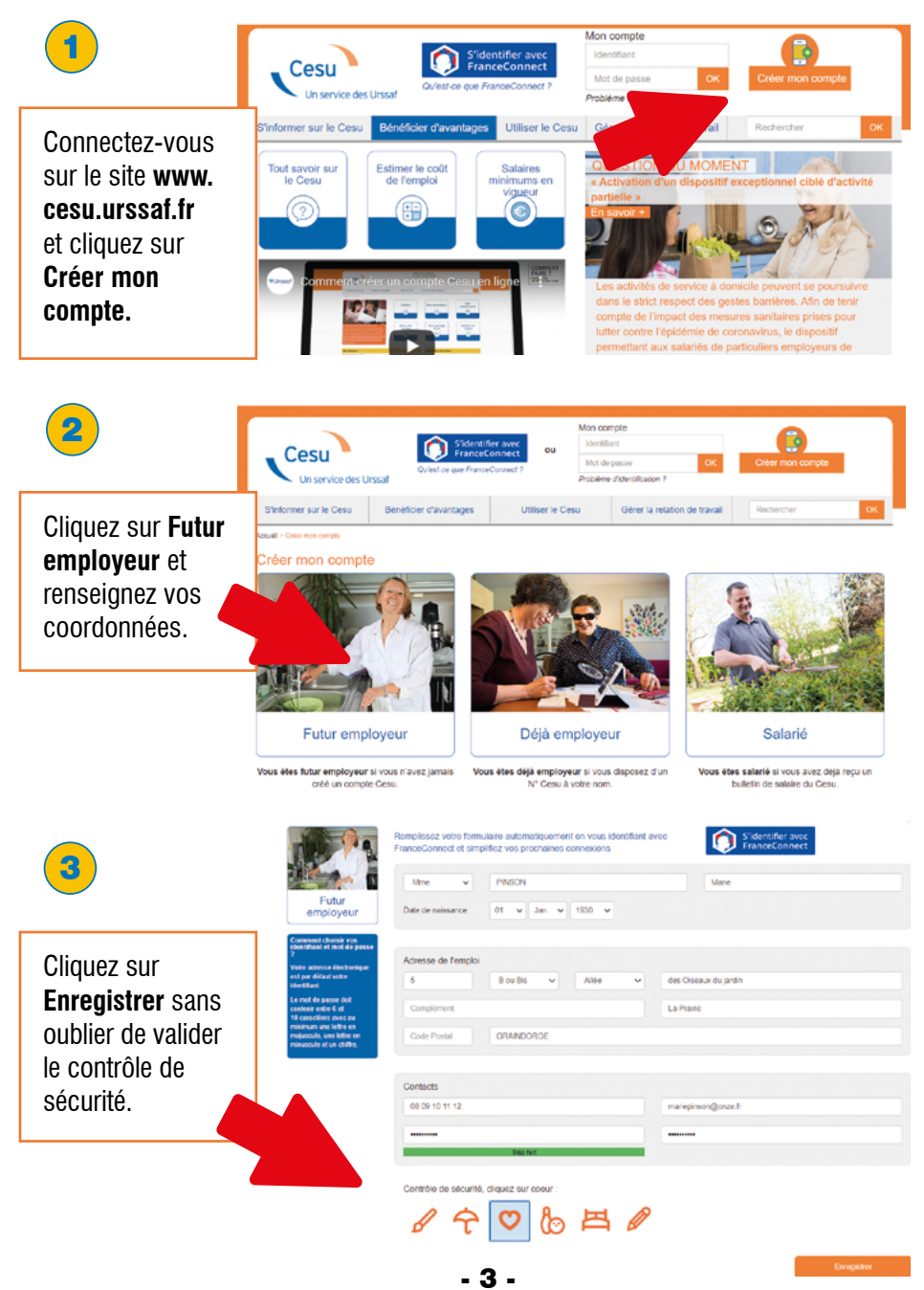

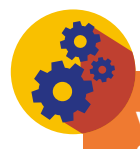

Votre mot de passe doit contenir entre 6 et 10 caractères avec au minimum une lettre en majuscule et une lettre en minuscule et un chiffre.

Vos informations sont maintenant enregistrées.

Vous devez conserver l'identifiant et le numéro CESU.

Pensez à les conserver en les mémorisant ou en imprimant la page à l'aide du bouton d'impression en haut à droite de votre écran.

Un courriel de confirmation vous a été envoyé à votre adresse électronique.

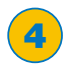

Dans votre boite de réception, ouvrez le courriel reçu.

Si vous n'avez rien reçu, pensez à vérifier vos courriels indésirables.

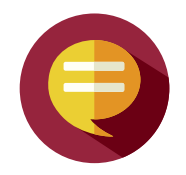

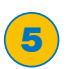

Cliquez sur le lien Activer mon compte. Vous êtes alors redirigé sur votre tableau de bord.

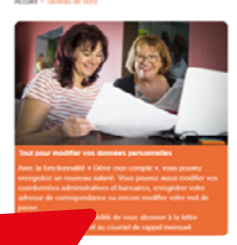

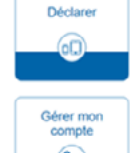

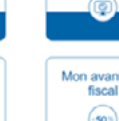

Mes déclaration

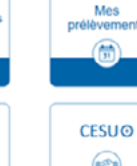

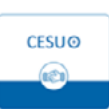

Pour utiliser votre compte, vous devez enregistrer votre premier salarié.

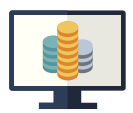

# **PHASE 2.** Enregistrement de votre premier salarié et de vos coordonnées bancaires

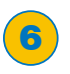

Cliquez sur la rubrique **Déclarer** et renseignez l'identité et les coordonnées de votre salarié en remplissant les champs correspondants puis cliquez sur **Enregistrer**. Votre premier salarié est enregistré !

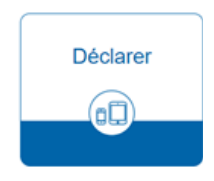

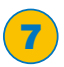

Cliquez sur le lien **Enregistrer vos coordonnées bancaires** et renseignez vos coordonnées bancaires en remplissant vos BIC et IBAN dans les champs correspondants. N'oubliez pas de cliquer sur **Enregistrer**.

| BIC  | CMCIFRPPXXX                       |  |
|------|-----------------------------------|--|
| IBAN | FR15 1005 7012 0000 1120 3565 A72 |  |

Votre compte est désormais activé. Vous avez accès à tous les services disponibles sur votre compte CESU en cliquant sur l'icône **Tableau de bord**.

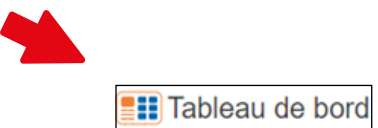

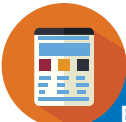

En tant que bénéficiaire d'Allocation Personnalisée d'Autonomie (APA), vous pouvez, à ce titre, bénéficier de l'exonération des cotisations patronales de Sécurité sociale.

| Contacter le | vus coordonnees                                                                                                    |                                                                     |                |                                                  |          |
|--------------|----------------------------------------------------------------------------------------------------|---------------------------------------------------------------------|----------------|--------------------------------------------------|----------|
| Cesu         | Nom                                                                                                    |                                                                     |                | Prénom                                           |          |
| 0            | Adresse électronique                                                                                                    |                                                                     |                | N° Cesu                                          |          |
|              | Zone géographique de l'emploi                                                                                                    |                                                                     | <b>~</b>       |                                                  |          |
|              |                                                                                                    |                                                                     |                |                                                  |          |
|              | L'exonération des cotisations dont j                                                                                                    | je peux bénéficier                                                  | ×              | Adresser une demande d'exonération               |          |
|              |                                                                                                    |                                                                     |                |                                                  |          |
|              | Je bénéficie de l'Allocation personn<br>Merci de joindre à votre message<br>d'autonomie délivrée par votre Do                                                                                         | alisée d'autonomie (APA)<br>e une copie numérique di<br>épartement. | • la noti      | ion d'attribution initiale de l'Allocation perso | nnalisée |
|              | Je bénéficie de l'Allocation person<br>Merci de joindre à votre message<br>d'autonomie délivrée par votre De<br>Votre message :                                                                       | ualisée d'autonomie (APA)<br>a une copie numérique d<br>épartement. | • la noti      | con d'attribution initiale de l'Allocation perso | nnalisée |
|              | Je bénéficie de l'Allocation personn<br>Merci de joindre à votre message<br>d'autonomie délivrée par votre D<br>Votre message :<br>Joindre une pièce jointe à mon messas                              | alisée d'autonomie (APA)<br>e une copie numérique di<br>épartement. | ▼<br>a la noti | on d'attribution initiale de l'Allocation perso  | nnalisée |
|              | Je béréficie de l'Allocation personn<br>Merci de joindre à votre message<br>d'autonomie délivirée par votre Dr<br>Votre message :<br>Joindre une pièce jointe à mon messa<br>Parcourir.<br>Parcourir. | alisée d'autonomie (APA)<br>e une copie numérique de<br>épartement. | ►<br>e la noti | Con d'attribution initiale de l'Allocation perso | nnalisée |

À réception de la notification d'attribution de l'aide, **le Centre national CESU enregistre automatiquement votre exonération**. Celle-ci prend effet au 1<sup>er</sup> jour du trimestre civil au cours duquel l'allocation est attribuée par le Département.

Restent dues, les cotisations et contributions de retraite complémentaire, prévoyance, chômage, fonds national d'aide au logement (FNAL), contribution solidarité autonomie (CSA), formation professionnelle, contribution au dialogue social (CDS) et d'accident du travail ainsi que l'intégralité des cotisations salariales.

## Étape 2-Je déclare mon salarié en ligne

Vous utilisez le CESU et vous souhaitez déclarer la rémunération de votre salarié en ligne. Connectez-vous sur le site **www.cesu.urssaf.fr** 

|                                                   |                                                                                                    |                                                                                              |                                   | 1 |    |  |
|---------------------------------------------------|----------------------------------------------------------------------------------------------------|----------------------------------------------------------------------------------------------|-----------------------------------|---|----|--|
| 1                                                 | Connectez-vous à votre espace personne<br>l'aide de vos identifiants.<br>Vous accédez à votre tableau de bord. |                                                                                              | el à<br>Mon compte<br>Identifiant |   |    |  |
|                                                   |                                                                                                    |                                                                                              | •••••                             |   | OK |  |
| 2                                                 | Allez dans l'espace<br>la rubrique <b>Déclarei</b>                                                             | iez sur                                                                                      |                                   |   |    |  |
| 3                                                 | Complétez le formul<br>s'affiche. Le salarié<br>déjà pré renseignés.                                           | aire de déclaration qu<br>et la période d'emplo                                              | ii<br>i sont                      |   |    |  |
| Salarié                                           |                                                                                                    | RAPHAEL DUBOIS                                                                               |                                   |   |    |  |
| Dáriada d                                         | anniai                                                                                                    | Ostabas 2017                                                                                 |                                   |   | Ř  |  |
| Période d'empioi Octobre 2017                     |                                                                                                    |                                                                                              |                                   | v |    |  |
| Heures eff                                        | fectuées                                                                                                    | 10 🗸 h                                                                                       |                                   |   |    |  |
| Salaire horaire net<br>(10 % congès payès inclus) |                                                                                                    | 15,00 €                                                                                      |                                   |   |    |  |
| Compléme                                          | ents de salaire                                                                                                |                                                                                              |                                   |   |    |  |
|                                                   | Renseignez ensuite<br>effectuées par votre<br>déroulante puis préc                                             | Total net paye<br>(10 % congès payès i<br>180,00                                             | é<br>inclus)<br>€                 |   |    |  |
|                                                   | des compléments d<br>situation. Le total ne                                                                    |                                                                                              |                                   |   |    |  |
| 4                                                 | Après vérification de<br><b>Enregistrer</b> . Un mes<br>trement de votre déc<br>montant estimé des             | es informations, cliques<br>ssage confirme l'enre<br>claration et vous indiq<br>cotisations. | ez sur<br>gis-<br>jue le          |   |    |  |
|                                                   | L                                                                                                    | - 7 -                                                                                        |                                   | 1 |    |  |

### POUR PLUS DE RENSEIGNEMENTS, VOUS POUVez contacter

#### La Direction de l'autonomie SERVICE AIDE SOCIALE GÉNÉRALE

Allée Raymond-Courrière - 11855 CARCASSONNE CEDEX 9 04 68 11 69 23 - fax 04 68 11 68 98 - apa@aude.fr

OU

Les Espaces seniors

#### ESPACE SENIORS DU CARCASSONNAIS

18 rue du Moulin de la Seigne 11000 CARCASSONNE 04 68 11 35 40 - escarcassonnais@aude.fr

#### ESPACE SENIORS DU LAURAGAIS

49 rue de Dunkerque 11400 CASTELNAUDARY 04 68 23 71 90 - eslauragais@aude.fr

### ESPACE SENIORS DE LA MOYENNE ET HAUTE VALLÉE DE L'AUDE

Avenue André-Chénier 11301 LIMOUX CEDEX 04 68 69 79 60 - esmoyenneethautevallee@aude.fr

### ESPACE SENIORS CORBIÈRES MINERVOIS

2 chemin de Cantarane 11200 LÉZIGNAN-CORBIÈRES 04 68 27 89 80 - escorbieres@aude.fr

### ESPACE SENIORS DU LITTORAL

1 rue du Pont de l'Avenir 11100 NARBONNE 04 68 90 27 60 - eslittoral@aude.fr

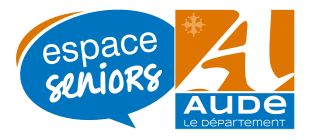